# Kurzarbeit an Feiertagen - Abrechnungen mit dem Update Mai 2020 korrigieren

| 1 | Hinweise                                                                              | 2 |
|---|---------------------------------------------------------------------------------------|---|
| 2 | Vorgehen nach der Installation des Updates Mai                                        | 3 |
|   | 2.1 Schritt 1: Eingaben im Bereich Kurzarbeitergeld prüfen und Neuberechnung anstoßen | 3 |
|   | Neu mit dem Update Mai 2020:                                                          | 4 |
|   | 2.2 Schritt 2: Korrigierten Leistungsantrag erstellen                                 | 7 |

Für Mitarbeiter mit 'Ausfallstunden Kurzarbeit an Feiertagen' kam es mit dem Update April zu geringfügigen Abweichungen bei der Berechnung des Kurzarbeitergeldes. Das fiktive Entgelt wurde zu hoch ausgewiesen. Dieser Berechnungsfehler ist mit dem Update Mai 2020 behoben.

### Lex WARE

### 1 Hinweise

Die Stunden, für die Sie das Entgelt in Höhe des Kurzarbeitergeldes fortzahlen, müssen Sie in der Spalte **'Ausfallstunden Kurzarbeit an Feiertagen**' erfassen. (siehe Abb. Spalte 3)

Wenn Sie Ihren Mitarbeitern an den Feiertagen das volle Entgelt bezahlen, sind nur die Sollstunden, aber keine Ausfallstunden zu erfassen. Das fortgezahlte Entgelt gehört dann zum Istentgelt.

- Damit Sie das auf dem Leistungsantrag ausgewiesene Istentgelt besser nachvollziehen können, wird jetzt in den Lohndaten des Mitarbeiters unter 'Kurzarbeitergeld- Seite Entgelt' das 'Istentgelt inkl. Feiertagslohn' dargestellt.
- Davon zu unterscheiden sind Mitarbeiter, die am Feiertag gearbeitet hätten, wenn keine Kurzarbeit angefallen wäre. In diesem Fall sind 'Ausfallstunden Kurzarbeit' (siehe Abb. Spalte 1) zu erfassen.

|                   |             | 0                            | 2                                                        | 3                                             |   |
|-------------------|-------------|------------------------------|----------------------------------------------------------|-----------------------------------------------|---|
| Zurücksetzen      | Sollstunden | Ausfallstunden<br>Kurzarbeit | Ausfallstunden<br>Krankengeld i.H.v.<br>Kurzarbeitergeld | Ausfallstunden<br>Kurzarbeit an<br>Feiertagen | ^ |
| 01.04 Mi          |             |                              |                                                          |                                               |   |
| 02.04 Do          |             |                              |                                                          |                                               |   |
| 03.04 Fr          |             |                              |                                                          |                                               |   |
| 04.04 Sa          |             |                              |                                                          |                                               |   |
| 05.04 So          |             |                              |                                                          |                                               |   |
| 06.04 Mo          |             |                              |                                                          |                                               |   |
| 07.04 Di          |             |                              |                                                          |                                               |   |
| 08.04 Mi          |             |                              |                                                          |                                               |   |
| 09.04 Do          |             |                              |                                                          |                                               |   |
| 10.04 Fr          |             |                              |                                                          |                                               |   |
| 11.04 Sa          |             |                              |                                                          |                                               |   |
| 12.04 So          |             |                              |                                                          |                                               |   |
| 13.04 Mo          |             |                              |                                                          |                                               |   |
| 14.04 Di          |             |                              |                                                          |                                               |   |
| 15.04 Mi<br>Summe | 0.00        | 0.0                          | 0.00                                                     | 0.0                                           | 0 |

Das ausgefallene Entgelt wird als Kurzarbeitergeld von der Agentur für Arbeit erstattet.

Eine ausführliche Erläuterung finden Sie in der FAQ: <u>Kurzarbeit (Kug) an Feiertagen</u> <u>abrechnen.</u>

### 2 Vorgehen nach der Installation des Updates Mai

#### 2.1 Schritt 1: Eingaben im Bereich Kurzarbeitergeld prüfen und Neuberechnung anstoßen

Damit Lexware lohn+gehalt die Neuberechnung durchführen kann, müssen Sie bei jedem betroffenen Mitarbeiter die Seite 'Entgelt' im Bereich 'Kurzarbeitergeld' aufrufen und wieder schließen.

- Das Programm korrigiert dann das zu hohe fiktive Entgelt und damit die berechneten Sozialversicherungsbeiträge.
- Wie gewohnt, wird die geänderte Beitragsberechnung beim nächsten zu erstellenden Beitragsnachweis berücksichtigt.

Drucken Sie die Berichte aus und händigen Sie dem Mitarbeiter die korrigierte Lohnabrechnung aus.

#### Tipp:

Prüfen Sie bei der Gelegenheit, Ihre Einträge im Bereich 'Kurzarbeitergeld'

- Sind die Ausfallstunden auf der Seite 'Stunden gemäß den obigen Hinweisen- in der richtigen Spalte eingetragen?
- Wichtig: Prüfen Sie, ob auch an den Feiertagen Sollstunden erfasst sind. Die Sollstunden müssen Sie auch für Mitarbeiter erfassen, die normalerweise an Feiertagen nicht arbeiten.

Sie können die Sollstunden auch aus den Stammdaten übernehmen.

| urücksetzen | Sollstunden | Ausfallstunden | Ausfallstunden     | Ausfallstunden |
|-------------|-------------|----------------|--------------------|----------------|
|             |             | Kurzarbeit     | Krankengeld i.H.v. | Kurzarbeit an  |
| 01.04 Mi    |             |                |                    |                |
| 02.04 Do    |             |                |                    |                |
| 03.04 Fr    |             |                |                    |                |
| 04.04 Sa    |             |                |                    |                |
| 05.04 So    |             |                |                    |                |
| 06.04 Mo    |             |                |                    |                |
| 07.04 Di    |             |                |                    |                |
| 08.04 Mi    |             |                |                    |                |
| 09.04 Do    |             |                |                    |                |
| 10.04 Pr    |             |                |                    |                |
| 11.04 Sa    |             |                |                    |                |
| 12.04 50    |             |                |                    |                |
| 13.04 Mo    |             |                |                    |                |
| 14.04 Di    |             |                |                    |                |
| 15.04 Mi    |             |                |                    |                |
| 16.04 Do    |             |                |                    |                |
| 17.04 Fr    |             |                |                    |                |
| 10.04 5a    |             |                |                    |                |
| 20.04 Ma    |             |                |                    |                |
| 20.04 MO    |             |                |                    |                |
| 22.04 Mi    |             |                |                    |                |
| 23.04 Do    |             |                |                    |                |
| 24 04 Fr    |             |                |                    |                |
| 25 04 Sa    |             |                |                    |                |
| 26.04 50    |             |                |                    |                |
| 27.04 Mo    |             |                |                    |                |
| 28.04 Di    |             |                |                    |                |
| 29.04 Mi    |             |                |                    |                |
| 30.04 Do    |             |                |                    |                |
| mme         | 0.0         | 0.00           | 0.00               | 0.0            |

Haben Sie auf der Seite 'Entgelt' das Istentgelt ohne Ausfallstunden eingegeben?

Hinweis:

•

Das Istentgelt ist grundsätzlich ohne die Anteile für die Ausfallstunden zu erfassen, also auch ohne das Entgelt, welches auf die Ausfallstunden Kurzarbeit an Feiertagen entfällt.

Der Betrag in Höhe des Kurzarbeitergeldes (Stunden die an einem regulären Arbeitstag aufgrund Kurzarbeit ausgefallen wären) wird automatisch in der steuerpflichtigen Lohnart '978 Entgeltfortzahlung Feiertag in Höhe Kug' ausgewiesen.

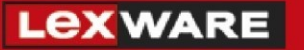

| Lohnart | Bezeichnung                             | bezahite Menge | Faktor | %-Zuschlag | St* | SV* | GB* | Betrag       |
|---------|-----------------------------------------|----------------|--------|------------|-----|-----|-----|--------------|
| 2       | Gehalt                                  |                | 5      |            | L   | L   | J   | 3.500,00 EUR |
| 914     | Kurzarbeitergeld                        |                |        |            | F   | F   | J   | 248,44 EUR   |
| 915     | Fiktives Entgelt Kurzarbeit             |                |        |            | F   | в   | Ν   | 800,00 EUR   |
| 978     | Entgeltfortzahlung Feiertag in Höhe Kug |                |        |            | L   | В   | J   | 24,84 EUR    |
|         |                                         |                |        |            |     |     |     |              |

\* A=Abfindung B=SV-Beiträge werden vom Arbeitgeber entrichtet, E=Einmalbezug, F=Frei, L=Laufender Bezug, M=Mehrjährige Versteuerung, P=Pauschale Versteuerung, S=Sonstiger Bezug, V=Vorjahr, GB=Gesamtbrutto, J=Mit Auswirkung auf das Gesamtbrutto, N=Ohne Auswirkung auf das Gesamtbrutto

Neu mit dem Update Mai 2020:

Damit Sie das vom Programm berechnete volle Entgelt für die 'Ausfallstunden Kurzarbeit an Feiertagen' besser nachvollziehen können, wird auf der Seite Entgelt' das auf dem Leistungsantrag ausgewiesene **'Istentgelt inkl. Feiertagslohn'** dargestellt.

| Außendienst, Anna 🗸 🗸                                                | Sollentgelt             | 3.910,00 €              | Istentgelt         | 1.210,00 €          | Istentgelt inkl. | 1.352,18 € |
|----------------------------------------------------------------------|-------------------------|-------------------------|--------------------|---------------------|------------------|------------|
| Sesamtübersicht 🗸 🗸                                                  | Steuerklasse            | 1                       |                    |                     | reiertagsjonn    |            |
| ▶ Stammdaten                                                         | Leistungssatz           | 2 (60%)                 | $\sim$             |                     |                  |            |
| <ul> <li>Lohnangaben</li> <li>betriebliche Altersvorsorge</li> </ul> | ☑ Erstattung SV-Arbeitg | eberanteile wegen Covid | -19                |                     |                  |            |
| Fehlzeiten und Textfeld                                              | 🗌 Quarantäne durch bel  | nördliche Anordnung     | 0                  |                     |                  |            |
| ▶ Vorträge                                                           | Kurzarbeitergeld        | 837,98€                 | Krankengeld i.H.v. | <mark>0,00 €</mark> |                  |            |
| ▼ Kurzarbeitergeld                                                   |                         |                         | Kurzarbeitergeld   |                     |                  |            |

#### Korrektur des Vormonats (April):

Wenn Sie den Monatswechsel in den Abrechnungsmonat Mai bereits vorgenommen haben, gehen Sie so vor:

1. Öffnen Sie über das Menü 'Bearbeiten' den Abrechnungsmonat April im 'Korrekturmodus'.

## Lex ware

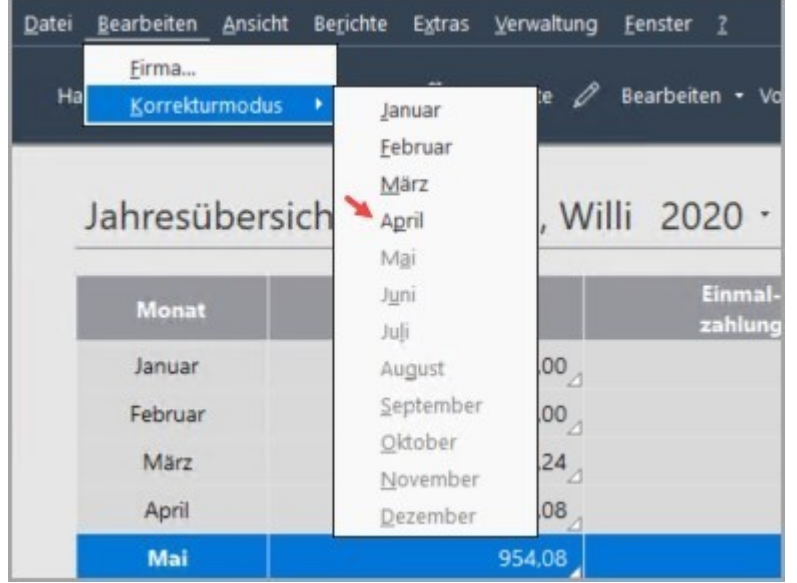

2. Rufen Sie die Seite 'Entgelt' auf und schließen Sie die Lohndaten des Mitarbeiters. Dadurch wird die Neuberechnung ausgelöst.

#### Korrektur des aktuellen Abrechnungsmonats:

Im Abrechnungsassistenten können Sie die Lohndaten der einzelnen Mitarbeiter für den aktuellen Monat nacheinander aufrufen und bearbeiten.

1. Wählen Sie dazu auf der Startseite den Eintrag 'Mehrere Mitarbeiter erfassen'.

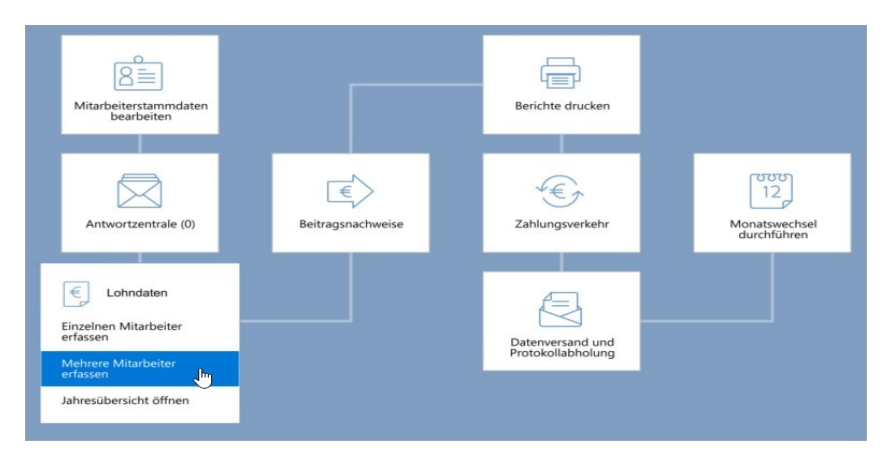

- 2. Wählen Sie die zu korrigierenden Mitarbeiter aus. Unsere Empfehlung: Wählen Sie im Zweifel 'Alle Mitarbeiter...' aus.
- 3. Klicken Sie auf 'Weiter'.

# Lex ware

| Abreck | hnungsassistent      |                               |                                                                |          |             | ×             |
|--------|----------------------|-------------------------------|----------------------------------------------------------------|----------|-------------|---------------|
| 0      | Ensteg               | Mitarbeiter<br>Wählen Sie die | abzurechnenden Mitarbeiter aus.                                |          |             |               |
| 2      | Mitarbeiterauswahl   |                               |                                                                |          |             |               |
| 3      | Bezüge               | Wählen Sie die                | abzurechnenden Mitarbeiter für den Monat März 2020 aus.        |          |             |               |
| 4      | Berichte Firma       | (Kikken Sie in                | die Titelzeile einer Spalte, um nach der Spalte zu sortieren.) |          |             |               |
| -      |                      | Pers.Nr.                      | Name                                                           | Abtelung | Kostenstele | Betriebsstatt |
| 5      | Berichte Mitarbeiter | 1                             | Angestellter, Andreas                                          | Enkauf   | Enkauf      | Husterfirma   |
| -      |                      | 2                             | Arbeterin, Angelka                                             | Versand  | Hauptlager  | Husterfirma   |
| 6      | Berichte ausgeben    | 3                             | Geringfügig, Gerd                                              | Lager    | Lager       | Musterfirma   |
|        |                      | Alle Mitarba                  | ster auswählen                                                 |          |             |               |
| 0      | Hife                 |                               |                                                                | < Zuria  | ck Weiter>  | Abbrechen     |

4. Rufen Sie über die Schaltfläche 'Lohnabrechnung bearbeiten' den Bereich Kurzarbeitergeld auf.

| rechnungsassistent   |                               |                              |                                                                                |                                                            |                                  |           |
|----------------------|-------------------------------|------------------------------|--------------------------------------------------------------------------------|------------------------------------------------------------|----------------------------------|-----------|
| Einstieg             | Bezüge<br>Hier können Sie die | e Bezüge der einzelnen Mi    | itarbeiter bearbeiten.                                                         |                                                            |                                  |           |
| Mitarbeiterauswahl   |                               |                              |                                                                                |                                                            |                                  |           |
| Bezüge               | Ale Mitarbeiter               |                              | Wenn Sie eine Abteilung auswählen, w<br>Erfassung angeboten.                   | erden Ihnen nur die Mitarbe                                | ter dieser Abteik                | ung zur   |
| Berichte Firma       | () Abteilung                  | υ.                           | Bei Teilzahlungszeiträumen durch unte<br>erfassen Sie hier immer den ungekürzt | rmonatigen Ein- und Austriti<br>en Betrag der zu kürzenden | , Fehlzeiten u. ä.<br>Johnarten. |           |
| Recipite Mitarbeiter | Pers.Nr.                      | Name                         | Lohnart                                                                        | Std ZnN                                                    | pro Std. +/-                     | Betrag    |
|                      | 1 A0                          | gestellter, Andreas          | Laufendes Entaelt                                                              |                                                            |                                  |           |
| Residents and and    | 2 Ad                          | beterin, Angelika            | 0002 Gehalt                                                                    |                                                            | +                                | 4.000.00  |
| benchte ausgeben     | 3 Ge                          | ringfügig, Gerd              | Einmatzahlungen                                                                |                                                            |                                  |           |
|                      | 4 Ve                          | rtrieb, Anton                | 1004 Sonstige Einmalzahlung                                                    |                                                            | +                                | 10.000,00 |
|                      |                               |                              | Netto Be- und Abzüge                                                           |                                                            |                                  |           |
|                      |                               |                              | 9073 AG-Zuschuss zur freiwilligen                                              | KV                                                         | +                                | 363,28    |
|                      |                               |                              | 9074 Abzug freiwillige KV                                                      |                                                            |                                  | 726,57    |
|                      |                               |                              | 9078 AG-Zuschuss zur freiwilligen                                              | PV                                                         | •                                | 71,48     |
|                      |                               |                              | 9079 Abzug freiwillige PV                                                      |                                                            |                                  | 142,97    |
|                      |                               |                              |                                                                                |                                                            |                                  |           |
|                      | < Vorheriger                  | Nächster >                   |                                                                                | Lohnabrechn                                                | ung bearbeiten                   |           |
|                      | Gehaltsempfäng                | ger an das Listenende stelle | n Fehlzeiten erfassen                                                          | Stundenerfassung                                           | Vor                              | schau     |
| 101                  |                               |                              |                                                                                | < 7.00                                                     | ink Makers                       | Abburg    |

- 5. Prüfen Sie, wie oben erläutert, Ihre Angaben auf der Seite 'Stunden'.
- 6. Rufen Sie zur Neuberechnung des fiktiven Entgelts die Seite 'Entgelt' auf und schließen Sie die Lohndaten des Mitarbeiters.

Hinweis: Über die, in der obigen Abbildung markierte Mitarbeiterauswahl, können Sie direkt zwischen den einzelnen Mitarbeitern wechseln.

# Lexware

#### 2.2 Schritt 2: Korrigierten Leistungsantrag erstellen

Nachdem Sie die betroffenen Mitarbeiter (wie in Schritt 1 beschrieben) korrigiert haben, können Sie den Leistungsantrag auf Kurzarbeitergeld mit den korrekten Beträgen erstellen.

- 1. Rufen Sie das Menü 'Extras-Bescheinigungswesen' auf.
- 2. Wählen Sie den 'Kug -Leistungsantrag' aus und klicken Sie auf "Erstellen".
- Wählen Sie aus der Listbox den Abrechnungsmonat aus, f
  ür den Sie den Leistungsantrag neu erstellen m
  öchten.
   Dadurch werden die Felder mit den Werten des gew
  ählten Monats bef
  üllt.
- 4. Beachten Sie:

Wenn Sie den zu Leistungsantrag bereits bei der Agentur für Arbeit eingereicht haben, muss die Korrektur als solche gekennzeichnet sein.

Klicken Sie dazu die in der Abbildung markierte Option an.

|                                                                                                    |                                                                                                    | 100 CT 100 CT 100 CT 100 CT 100 CT 100 CT 100 CT 100 CT 100 CT 100 CT 100 CT 100 CT 100 CT 100 CT 100 CT 100 CT                                                                                                    |                                                                                                    |                                            |                  |
|----------------------------------------------------------------------------------------------------|----------------------------------------------------------------------------------------------------|----------------------------------------------------------------------------------------------------|----------------------------------------------------------------------------------------------------|--------------------------------------------|------------------|
| PersNr.                                                                                                    | Wichtin W                                                                                                    | Name                                                                                                    | Arbeitsbesch                                                                                                    | Beschein                                   | gungsart         |
|                                                                                                    | withing, w                                                                                                    |                                                                                                    | Bescheinigung                                                                                                    | g über Nebeneinko                          | mmen             |
|                                                                                                    |                                                                                                    |                                                                                                    | Einkommensb                                                                                                    | bescheinigung ALG                          | II               |
|                                                                                                    |                                                                                                    |                                                                                                    | Kurzarbeiterg                                                                                                    | jeld (Kug) - Abrech<br>jeld (Kug) - Anzeig | e Arbeitsausfall |
|                                                                                                    |                                                                                                    |                                                                                                    | Kurzarbeitero                                                                                                    | ield (Kua) - Leistur                       | igsantrag        |
| urzarbeiter                                                                                                    | geld (Kug                                                                                                    | ) - Leistungsantrag Seite 2                                                                                                    | /8                                                                                                    | ×                                          |                  |
| Bankverb                                                                                                    | indung des                                                                                                    | Antragsstellers                                                                                                    |                                                                                                    |                                            |                  |
| Bankvert                                                                                                    | binduna:                                                                                                    | ING-DiBa Frankfurt am Main                                                                                                    | ~                                                                                                    |                                            |                  |
| IRAN                                                                                                    |                                                                                                    |                                                                                                    |                                                                                                    |                                            |                  |
| BIC                                                                                                    |                                                                                                    | NCDDEEEXXX                                                                                                    |                                                                                                    |                                            |                  |
| Service,                                                                                                    |                                                                                                    |                                                                                                    |                                                                                                    |                                            |                  |
|                                                                                                    |                                                                                                    | INGODEFFXXX                                                                                                    |                                                                                                    |                                            |                  |
| Antrag<br>Ich/Wir be<br>darauf en<br>Abrechnu                                                                                                    | eantrage(n<br>tifallenden<br>ungsliste(n)                                                                                                    | ) die Auszahlung des Kug und d<br>Sozialversicherungsbeiträge für<br>(Vordruck Kug 108) aufgeführte                                                                                                    | ie pauschalierte Erstattun<br>die in der/den beigefügte<br>n Arbeitnehmer/innen                                                                                                    | g der<br>m                                 |                  |
| Antrag<br>Ich/Wir be<br>darauf en<br>Abrechnu                                                                                                    | eantrage(n<br>tfallenden<br>ungsliste(n)<br>letriebes<br>ahl der dor                                                                                    | ) die Auszahlung des Kug und d<br>Sozialversicherungsbeiträge für<br>(Vordruck Kug 108) aufgeführter<br>der Betriebsabteilung<br>EBeschäftigten: 1                                                                  | ie pauschalierte Erstattung<br>die in der/den beigefügte<br>n Arbeitnehmer/innen                                                                                                    | g der<br>m                                 | 1                |
| Antrag<br>Ich/Wir be<br>darauf en<br>Abrechnu<br>Ø des Bi<br>Gesamtzi<br>Anzahl<br>Kurzarbei                                                             | eantrage(n<br>Itallenden<br>Ingsliste(n)<br>letriebes<br>ahl der dor<br>iter.                                                                           | die Auszahlung des Kug und d<br>Sozialversicherungsbeiträge für<br>(Vordruck Kug 106) aufgeführter<br>der Betriebsabteilung<br>Beschäftigten: 1<br>0 männlich 0 weibli                                              | ie pauschalierte Erstattung<br>die in der/den beigefügte<br>Aubertnehmer/innen                                                                                                    | g der<br>m                                 | X                |
| Antrag<br>Ich/Wir be<br>darauf en<br>Abrechnu<br>Ø des Bi<br>Gesamtzi<br>Anzahl<br>Kurzarbei                                                             | eantrage(n<br>Itfallenden<br>Ingsliste(n)<br>letriebes<br>ahl der dor<br>iter.                                                                          | ) die Auszahlung des Kug und d<br>Sozialversicherungsbeiträge für<br>(Vordruck Kug 108) aufgetichter<br>der Betriebsabteilung<br>(Beschäftigten: 1<br>0 männlich 0 weibli<br>gaartrag                               | ie pauschalierte Erstattung<br>die in der/den beigefügte<br>Aubetnehmer/innen                                                                                                    | g der<br>m                                 | Erstellen Beend  |
| Antrag<br>Ich/Wir be<br>darauf en<br>Abrechnu<br>Ø des Bi<br>Gesamtzi<br>Anzahl<br>Kurzarbei                                                             | eantrage(n<br>ntfallenden<br>ungsliste(n)<br>letriebes<br>ahl der dor<br>iter.                                                                          | ) die Auszahlung des Kug und d<br>Sozialversicherungsbeiträge für<br>(Vordruck Kug 105) aufgeführte<br>Beschäftigten: 1<br>0 männich 0 weibli<br>gsantrag<br>umme Soli-Entgelt S                                    | ie pauschalierte Erstattung<br>die in der/den beigefügte<br>n Arbeitnehmer/innen                                                                                                    | g der<br>m                                 | Erstellen Beend  |
| Antrag<br>Ich/Wir be<br>darauf en<br>Abrechnu<br>Ø des Bi<br>Gesamtzi<br>Anzahl<br>Kurzarbei                                                             | eantrage(n<br>Itfallenden<br>ungsliste(n)<br>letriebes<br>ahl der dor<br>iter.<br>ktur-Leistun<br>S                                                     | ) die Auszahlung des Kug und d<br>Sozialversicherungsbeiträge für<br>(Vordruck Kug 105) aufgeführte<br>eiterschäftigten: 1<br>0 männlich 0 weibli<br>gsantrag<br>umme Soh-Entgelt S<br>0.00                         | ie pauschalierte Erstaltun<br>die in der/den beigefügte<br>n Arbeitnehmer/innen                                                                                                    | g der<br>in                                | Erstellen Beend  |
| Antrag<br>Ich/Wir be<br>darauf en<br>Abrechnu<br>Ø des Bi<br>Gesamtzi<br>Anzahl<br>Kurzarbei<br>Korrek                                                   | eantrage(n<br>Itfallenden<br>Ingsliste(n)<br>letriebes<br>ahl der dor<br>iter.                                                                          | ) die Auszahlung des Kug und d<br>Sozialversicherungsbeiträge für<br>(Vordruck Kug 105) aufgeführte<br>eleschäftigten: 1<br>0 männlich 0 weibli<br>gsartrag<br>umme Soh-Entgelt S<br>0.00                           | ie pauschalierte Erstattun<br>de in der/den beigefügte<br>n Arbeitnehmer/innen<br>(ch<br>umme ist-Entgelt<br>0.00<br>Mai 2020                                                               | g der<br>m                                 | Erstellen Beend  |
| Antrag<br>Ich/Wir bd<br>darauf en<br>Abrechnu<br>Ø des Bi<br>Gesamtz:<br>Anzahl<br>Kurzarbei<br>Korrek                                                   | eantrage(n<br>Itfallenden<br>Ingsliste(n)<br>letriebes<br>ahl der dor<br>iter.                                                                          | ) die Auszahlung des Kug und d<br>Sozialversicherungsbefträge für<br>(Vordruck Kug 100) aufgehlung<br>tBeschäftigten: 1<br>0 männlich 0 weibli<br>gsartrag<br>umme Soli-Entgelt S<br>0.00                           | ie pauschalierte Erstattun<br>die in der/den beigeüigde<br>Arbeitherhmer/innen                                                                                                    | g der<br>m                                 | Erstellen Beend  |
| Antrag<br>Ich/Wir be<br>darauf en<br>Abrechnu<br>@ des Bi<br>Gesamtz:<br>Anzahl<br>Kurzarbei<br>Moreknu<br>Kug in Hö<br>Pauschau                         | eantrage(n<br>titallenden<br>ungsliste(n)<br>letriebes<br>ahl der dor<br>iter:<br>ktur-Leistun<br>S<br>ktur-Leistun<br>s<br>bie von:<br>liene SV-F.     | ) die Auszahlung des Kug und d<br>Sozialversicherungsbeiträge für<br>(Vordruck Kug 108) aufgelührte<br>Eleschäftigter: 1<br>0 männlich 0 weibli<br>gaartrag<br>umme Soli-Entgelt S<br>0.00                          | ie pauschalierte Erstattun<br>(de in der/den beigelügte<br>Arbeitnehmer/innen<br>:                                                                                                    | g der<br>m                                 | Erstellen Beend  |
| Antrag<br>Ich/Wir be<br>darauf en<br>Abrechnu<br>@ des Bi<br>Gesamtz:<br>Anzahl<br>Kurzarbei<br>Korrek<br>Abrechnu<br>Kug in Hö<br>Pauschal<br>in Höhe V | eantrage(n<br>tifallenden<br>ungsliste(n)<br>letriebes<br>ahl der dor<br>iter.<br>ktur-Leistun<br>S<br>ktur-Leistun<br>s<br>bie von:<br>lierte SV-Eron. | ) die Auszahlung des Kug und d<br>Sozialversicherungsbeiträge für<br>(Vordruck Kug 108) aufgeführte<br>der Betriebsabteilung<br>Beschäftigten: 1<br>0 männlich 0 weibli<br>garantrag<br>umme Soll-Entgelt S<br>0.00 | ie pauschalierte Erstattun<br>(de in der/den beigefügt<br>n Arbeitnehmer/innen<br>(ohne)<br>(ohne)<br>(ohne)<br>(ohne)<br>(Mai 2020<br>Januar 2020<br>Januar 2020<br>Marz 2020<br>Marz 2020 | g der<br>m                                 | Erstellen Beend  |

- 5. Klicken Sie auf 'Weiter' und drucken Sie den Leistungsantrag aus.
- 6. Unterschreiben Sie den Leistungsantrag und senden Sie ihn an die Agentur für Arbeit.